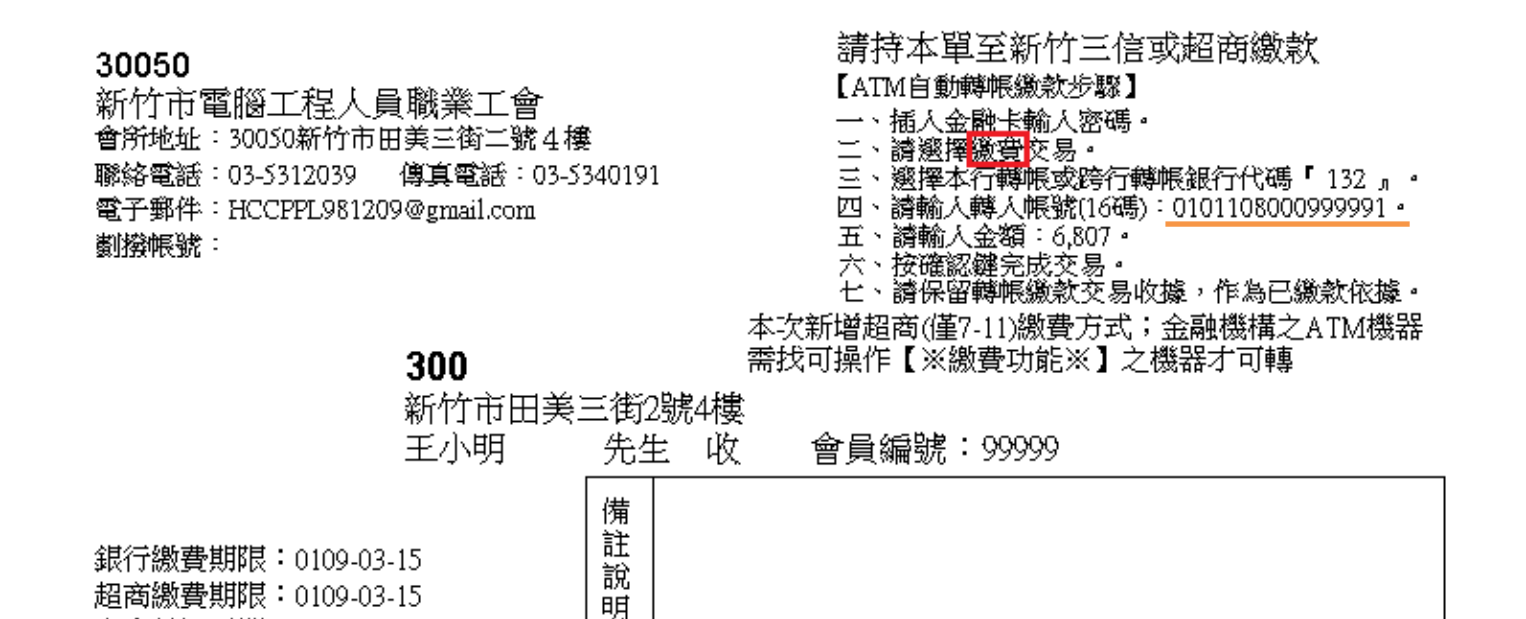

◎ATM 繳費注意事項

上次薪調日期:0109-01-01

收到的繳費單右上角會有 ATM 教學

※此帳號為虛擬帳號,不能使用轉帳功能

1、此方式無法使用「網路銀行」或「手機」繳費。

2、只能使用實體 ATM 操作!!(例如:7-11 的中國信託 ATM)。

3、使用 ATM 繳費時,請一定要選擇【繳費】功能鈕。

**繳款步驟**:實體 ATM 選擇【繳費】功能鈕→輸入銀行代號:132→ 輸入轉入帳號:(16碼,每個人都有自己的專屬帳號,請看自己的繳 費單帳號繳費)。